How to fix garbled Blue Steam TV Closed Captions (CC)

This process needs to be done on each TV

- **1.** Press the green 'TV Pwr' button on your TiVo remote control
- 2.) Press the silver 'TiVo' button once
- 3. Press the left arrow on the navigation wheel to show 'Menu'
- 4. Press 'OK'
- 5. Use the right navigation arrow to move to 'SETTINGS'
- 6. Press the down navigation arrow to highlight 'Accessibility'
- 7. Press 'OK'
- 8. Press the down navigation arrow TWICE to highlight 'Closed Caption Preferences'
- 9. Press 'OK'
- **10.** Use the left navigation arrow to change 'Standard Captions' from CC1 to None
- 11. Leave 'Digital Captions' at DTVCC1. Feel free to change any of the text of background options.

**12.** Press the 'Live TV' button to watch live TV.

TIP: To turn Closed Captions on or off, press the *i* (information) button followed by pressing the 'OK' button.

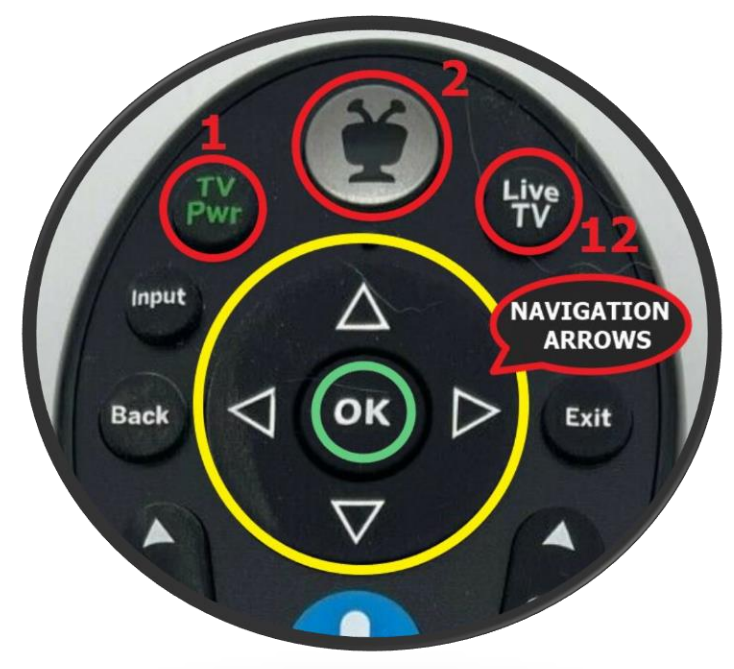

May 30, 2022 /JMB